SuperStream-NX

### SuperStream Users Group情報システム分科会

# 第3部 AWS上でのSuperStream構築手順

スーパーストリーム株式会社 プロダクト開発部 テクニカルサポート課 十河 祐介

©2014 SuperStream Inc. All rights reserved.

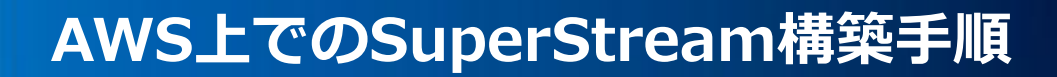

AWSへの移行は3STEP!

# Step1 EC2とRDSをLaunch

- AWS コンソールでお好みのインスタンスをLaunch

### Step 2 EC2へSuperStream-NXをインストール • EC2へは物理環境と同様の手順でインストール

# Step 3 EC2からRDSへDB移行

DatabaseLinkを利用してDB to DBでRDSへImport

SuperStream-NX

### AWS上でのSuperStream構築手順 ~Step1~

#### SuperStream-NX

# EC2とRDSをLaunch

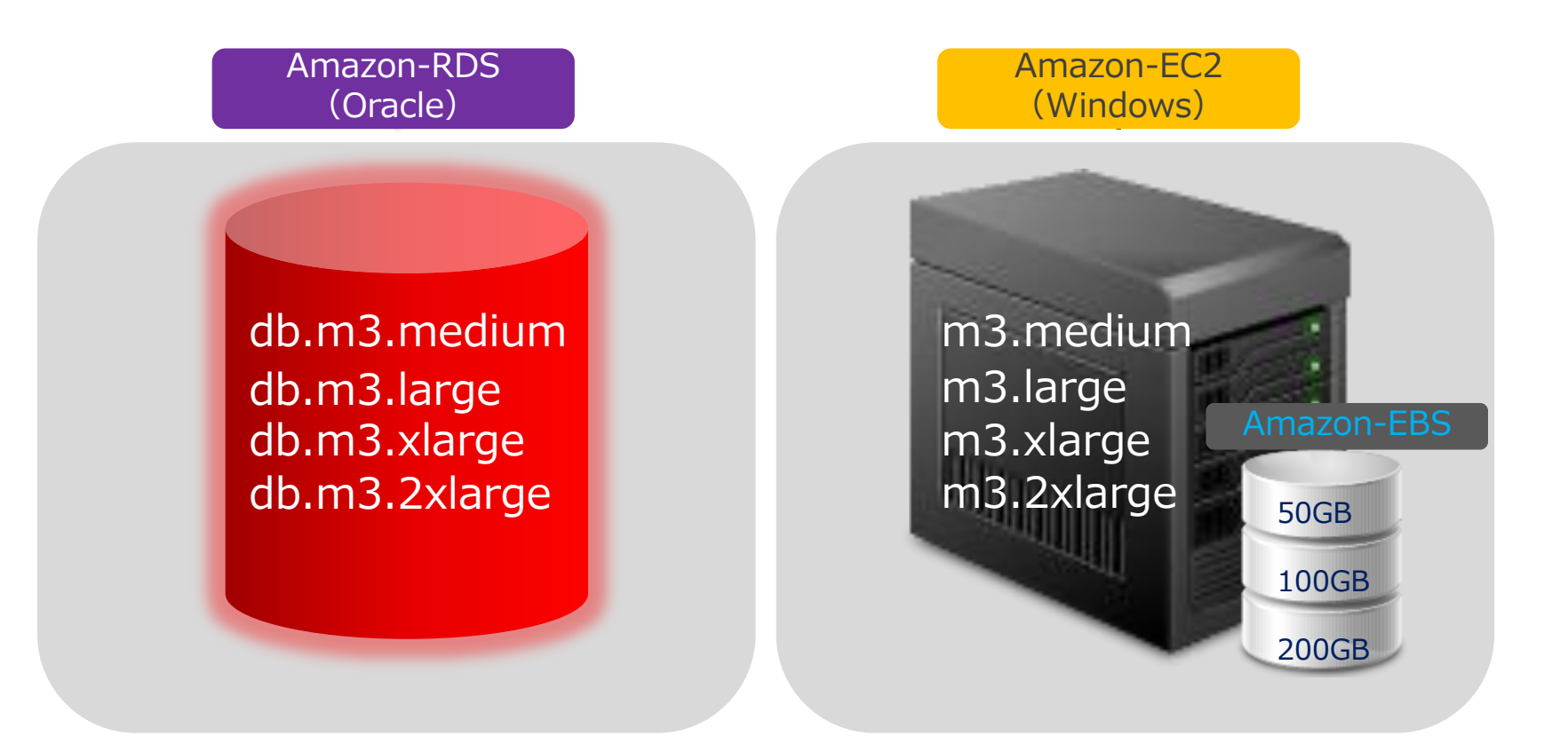

・RDSのDBインスタンスを選択し、Launch ・EC2も同様にインスタンスと必要なdisk容量分のEBSを設定しLaunch

### AWS上でのSuperStream構築手順 ~Step 2 ~

#### SuperStream-NX

### EC2にOracleデータベースをインストール

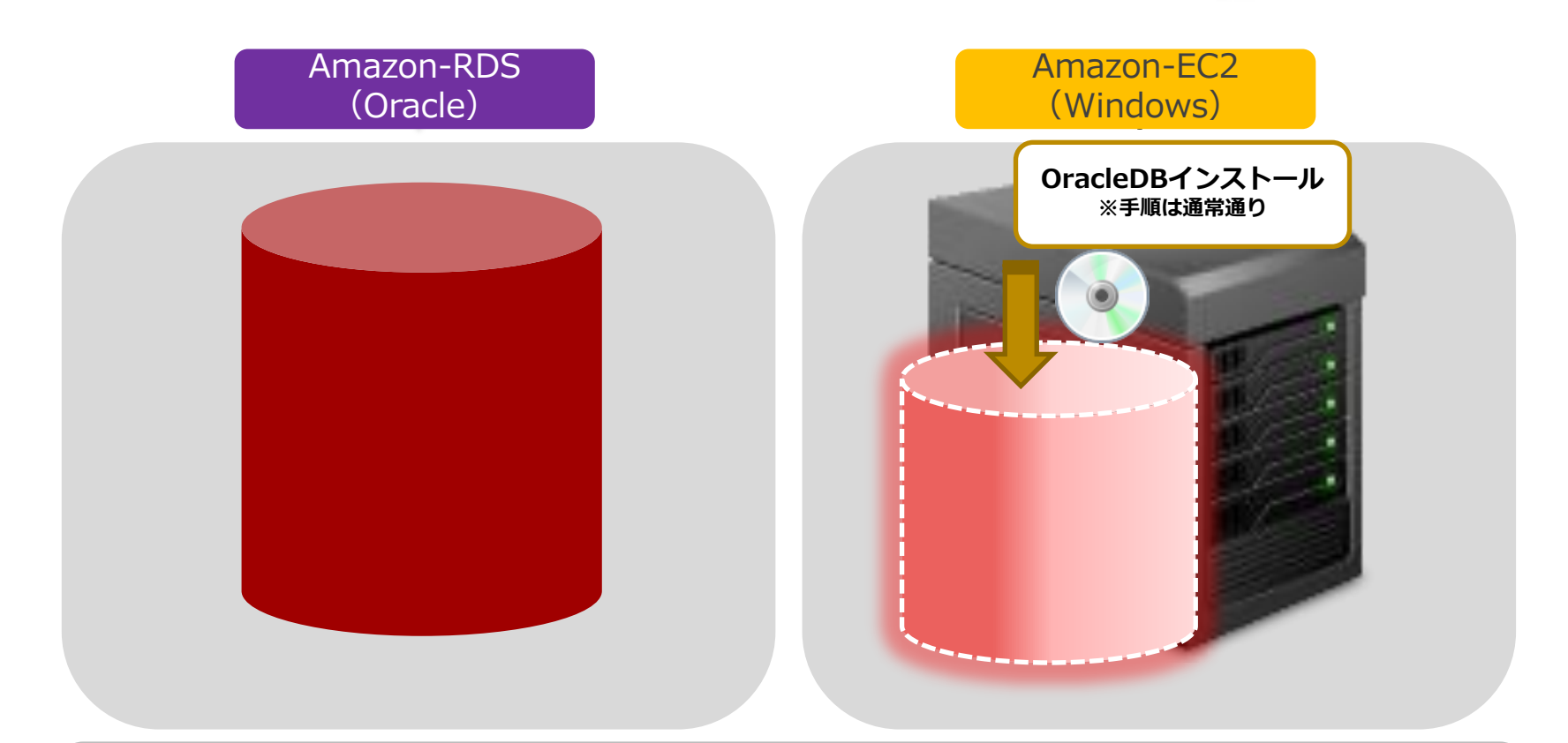

### ・RDS移行元DBとしてEC2上にOracleをインストールしインスタンス (SID)を作成(手順は物理環境と同様です)

### AWS上でのSuperStream構築手順 ~Step 2 ~

# EC2上にSuperStream-NXデータベースをインストール

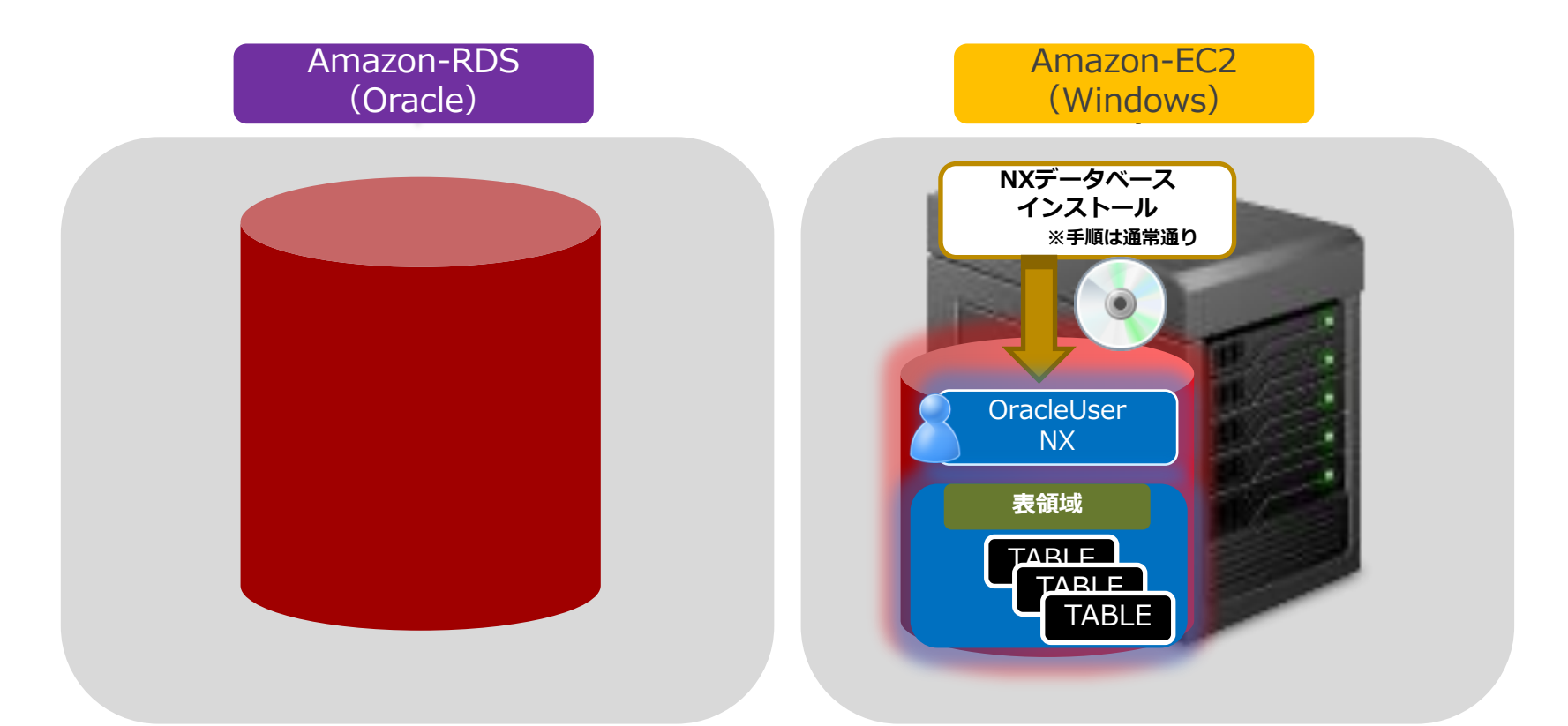

・作成したEC2上のDBインスタンスにSuperStream-NXをインストール (手順は物理環境と同様です)

SuperStream-NX

### AWS上でのSuperStream構築手順 ~Step 2 ~

#### SuperStream-NX

# EC2上にSuperStream-NXをインストール

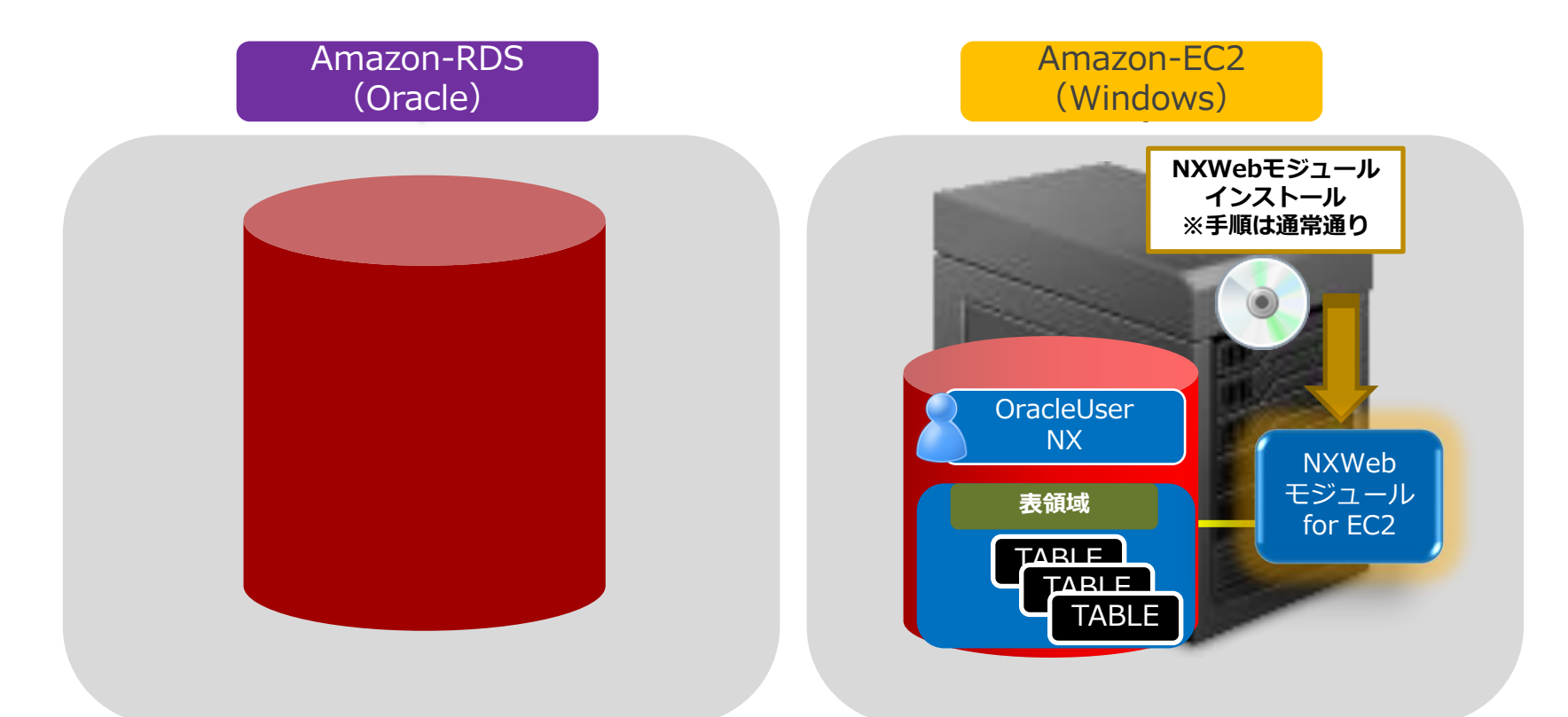

・NXWebモジュールをインストール(DB接続先はEC2のNX) ・EC2の単独環境でSuperStream-NXの動作確認を実施

### AWS上でのSuperStream構築手順 ~Step3~

#### SuperStream-NX

### RDSへのDBインストール

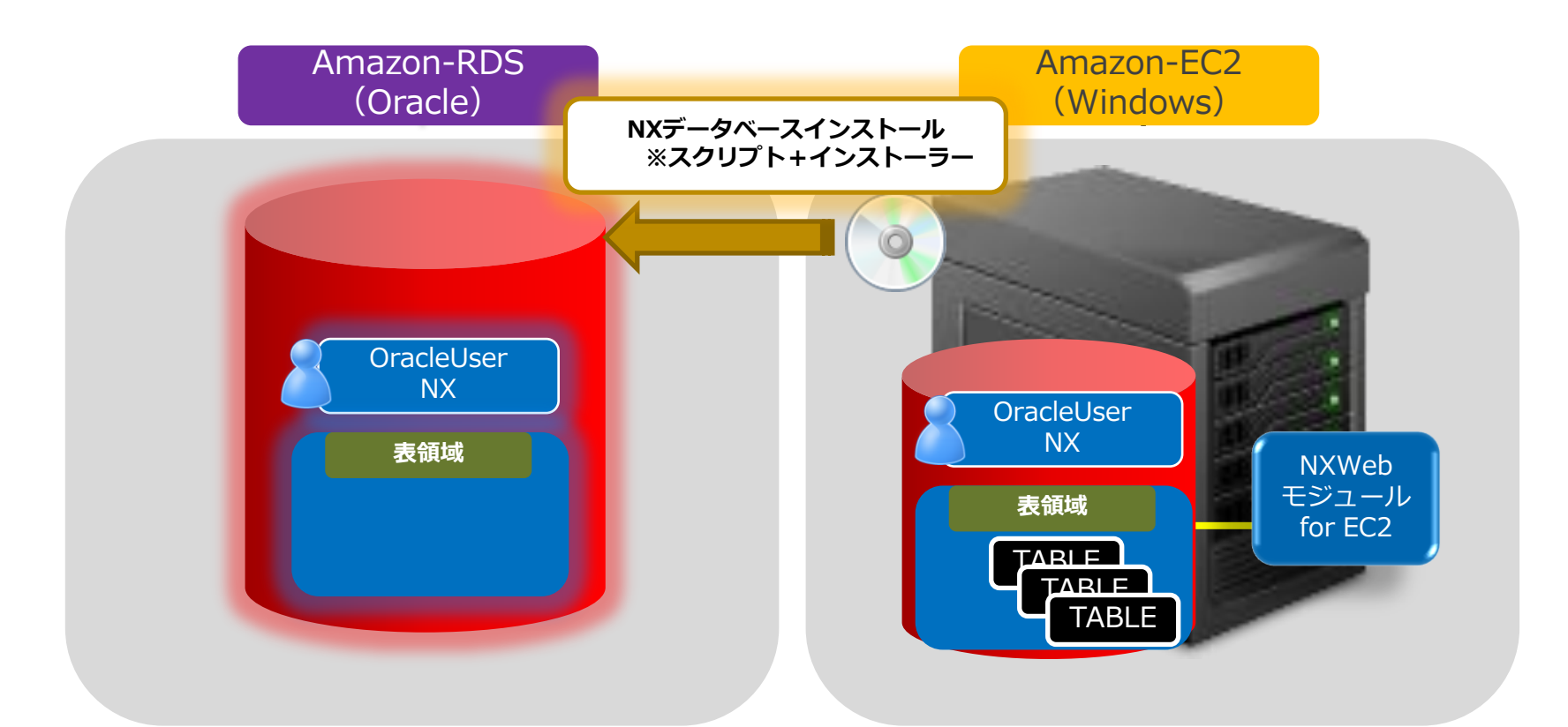

・EC2からRDSにログインし表領域とスキーマ(ユーザ)作成 ・RDS上に表領域とスキーマ(ユーザ)がある環境でimportの準備完了

### AWS上でのSuperStream構築手順 ~Step3~

#### SuperStream-NX

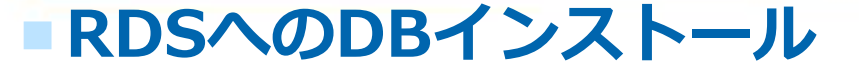

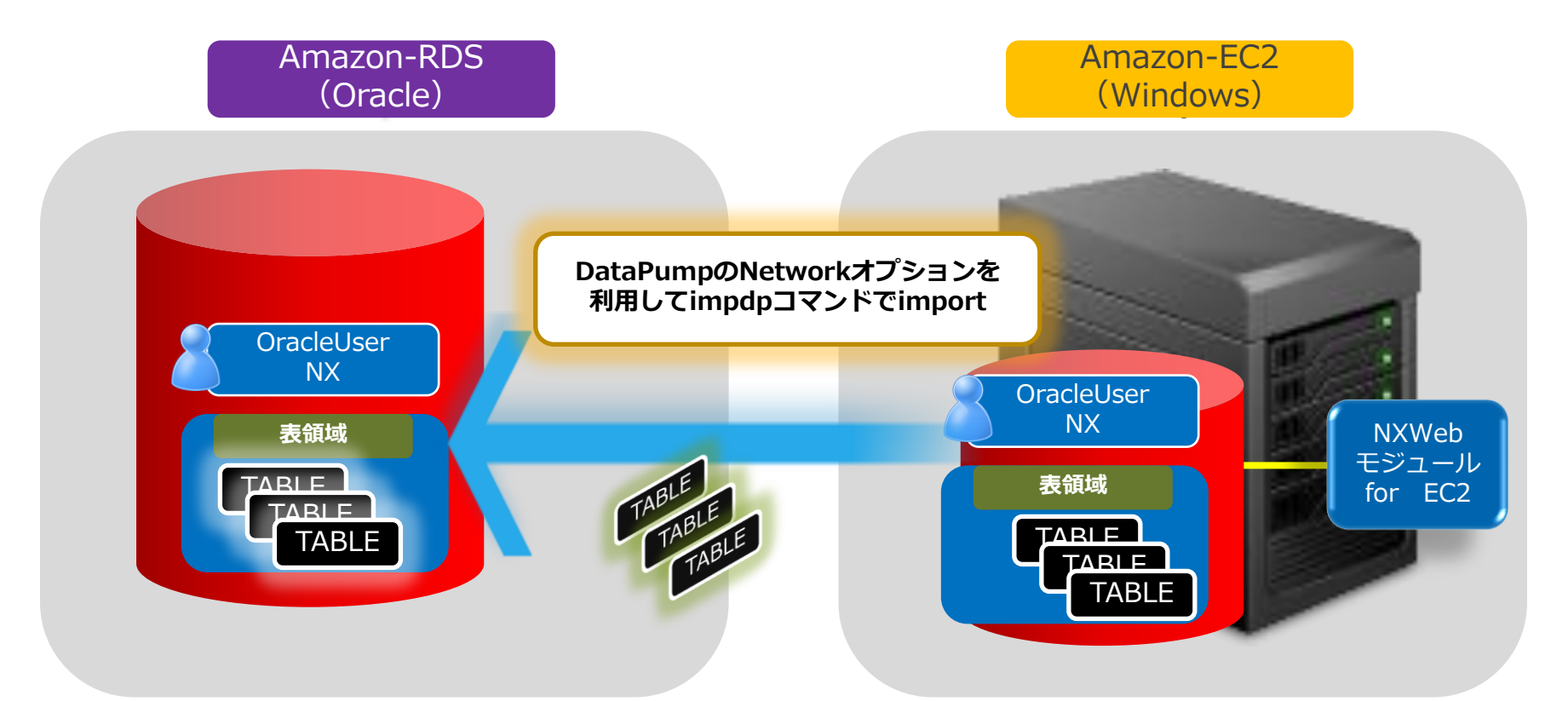

・EC2からRDSへDB to DBによるimpdpによるSchema単位での移行 ・DatapumpコマンドのNetwork\_Linkオプションを利用

### AWS上でのSuperStream構築手順 ~Step3~

#### SuperStream-NX

### RDSへのDBインストール

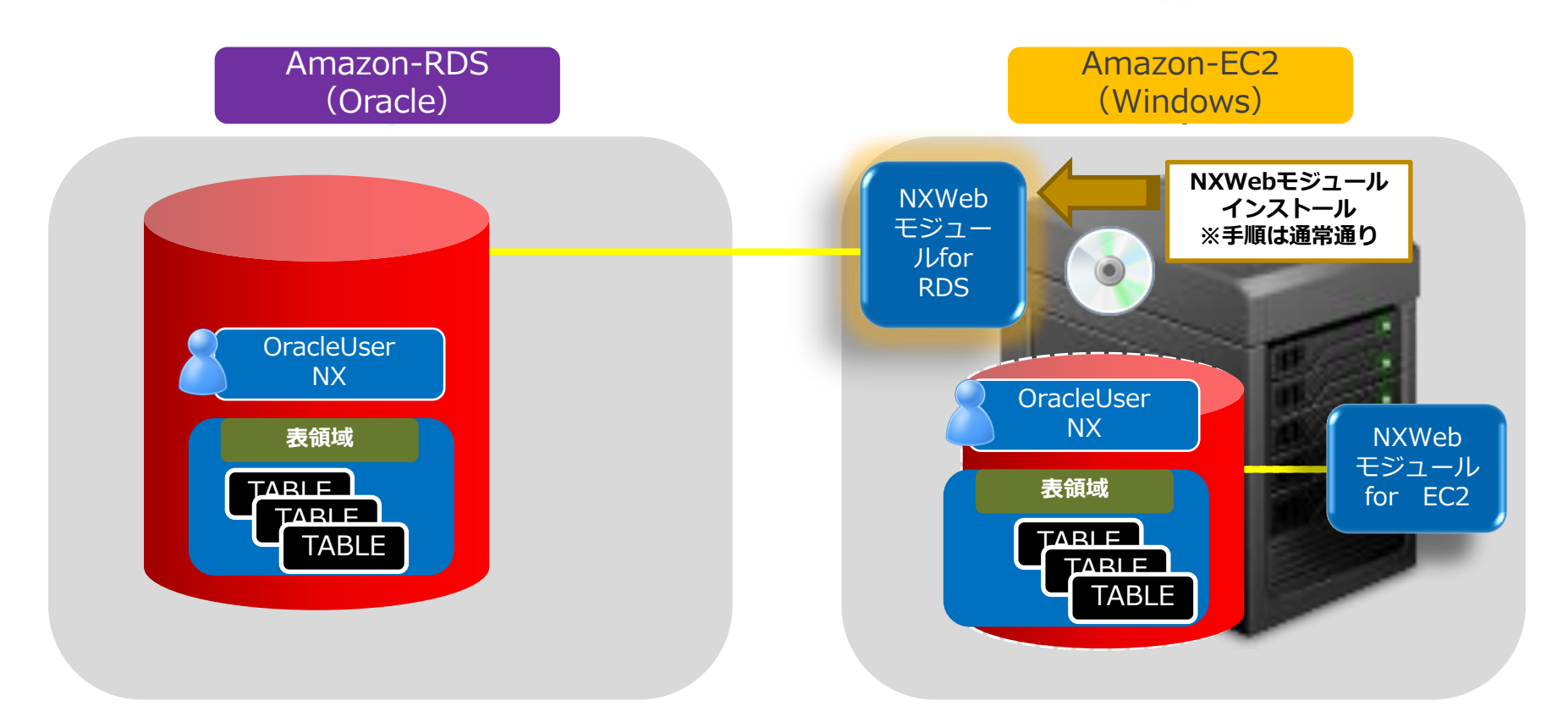

・RDS上にDB移行完了後、EC2上のNX環境は削除または停止 ・EC2にNXWebモジュールをインストール(DB接続先はRDSのNX)

SuperStream-NX

# SuperStream-NX表領域作成 for RDS

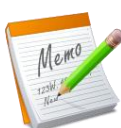

| RDS用表領域作成コマンド(重要! | ) |
|-------------------|---|
|-------------------|---|

注意!RDS環境では、表領域作成時のデータファイル(XXX.dbf)は自動でアサインされるため、 表領域作成時にはデータファイルもサイズも指定しない

/\* SuperStream-NX表領域作成SQL(AmazonRDS用)\*/

CREATE SMALLFILE TABLESPACE "SSNX\_DATA";

CREATE SMALLFILE TABLESPACE "SSNX\_APPLOG";

CREATE SMALLFILE TABLESPACE "SSNX\_TABLEACCESSLOG";

CREATE SMALLFILE TABLESPACE "SSNX\_INDEX";

SuperStream-NX

# SuperStream-NX DBインストーラー設定 for RDS

事前に実施した作成済み表領域をインストーラーでスキップさせます

CD-ROM¥Setup¥DB¥Oracle¥Setup¥

SSNXSqlReadingOrder.configファイルを開く

| 1                       |                                                |                  |             |            |   | ×  |
|-------------------------|------------------------------------------------|------------------|-------------|------------|---|----|
| ▼ 📕 « 03_Su             |                                                | acle 🕨           | Setup 🖡 👻   | ✓ Setupの検  | 索 |    |
| 整理 ▼ 📄 開く 新しいフォルダ       | _                                              |                  |             |            |   | (? |
| 🚖 お気に入り                 | 名前                                             | 更新日時             | 種類          | サイズ        |   |    |
| 🔰 ダウンロード                | 🗄 AC.cab                                       | 2013/12/03 13:55 | キャビネット フ    | 202,643 KB |   |    |
| 📃 デスクトップ                | SSNXSqlReadingOrder.config                     | 2013/10/01 15:10 | CONFIG ファイル | 17 KB      |   |    |
| 🔄 最近表示した場所              |                                                |                  |             |            |   |    |
| 🍃 ライブラリ                 |                                                |                  |             |            |   |    |
| ■ ドキュメント                |                                                |                  |             |            |   |    |
| ー<br>ビクチャ               |                                                |                  |             |            |   |    |
| 📕 ビデオ                   |                                                |                  |             |            |   |    |
| 👌 ミュージック                |                                                |                  |             |            |   |    |
| № コンピューター               |                                                |                  |             |            |   |    |
| 🌇 ローカルディスク (C:)         |                                                |                  |             |            |   |    |
| 🏪 ローカルディスク (D:)         |                                                |                  |             |            |   |    |
|                         |                                                |                  |             |            |   |    |
| <b>い</b> イットワーク         |                                                |                  |             |            |   |    |
|                         |                                                |                  |             |            |   |    |
|                         |                                                |                  |             |            |   |    |
|                         |                                                |                  |             |            |   |    |
| SSNXSqlReadingOrder.con | fig 更新日時: 2013/10/01 15:10<br>サイズ: 16.2 KB オフラ | 作成日時: 2014/01/08 | 12:46 オフライ  | ンの状態: オンライ | マ |    |

#### SuperStream-NX

# SuperStream-NX DBインストーラー設定 for RDS

#### 13行目~34行目の『テーブルスペース作成』のsqlScriptCategory定義を削除し 保存します(以下参照)

| » <u>0</u><br>11 xmlver:</th <th>.<u>110</u></th> <th><b>4</b>0 <u>1</u></th> <th>.    80    90  </th> <th>100, , ,   , , , , 110, , ,   , , , , , 120, ,</th> <th>.     130,     140,  </th> <th> 150, , , , , , , , , , ,  160, ≪<br/></th> | . <u>110</u>                                                                                                    | <b>4</b> 0 <u>1</u>                               | .    80    90               | 100, , ,   , , , , 110, , ,   , , , , , 120, , | .     130,     140,                           | 150, , , , , , , , , , ,  160, ≪<br> |
|----------------------------------------------------------------------------------------------------|----------------------------------------------------------------------------------------------------|---------------------------------------------------|-----------------------------|------------------------------------------------|-----------------------------------------------|--------------------------------------|
| 2 <configur:< td=""><td>ation&gt;4</td><td></td><td></td><td></td><td></td><td><u>^</u></td></configur:<>                                                                                                    | ation>4                                                                                                    |                                                   |                             |                                                |                                               | <u>^</u>                             |
| 3 config                                                                                                    | Sections≻4                                                                                                    |                                                   |                             |                                                |                                               |                                      |
| 4 sect                                                                                                    | ion_name= SqlLoadFilesSection                                                                                                    | ,<br>Hartellen sonfte CollesdEtterCost(           |                             |                                                |                                               |                                      |
| B (/confi                                                                                                    | «Sactions)#                                                                                                    | Installer.config.ogiLuaurilesoecti                | on, poinstailer //          |                                                |                                               | =                                    |
| 7                                                                                                    | guecerona,                                                                                                    |                                                   |                             |                                                | 出版                                            |                                      |
| 8 通</td <td>■常の定義ファイル≻┛</td> <td></td> <td></td> <td></td> <td><u>判</u>]]]]]]]]]]]]]]]]]]]]]]]]]]]]]]]]]]]]</td> <td></td>                                                                                                    | ■常の定義ファイル≻┛                                                                                                    |                                                   |                             |                                                | <u>判</u> ]]]]]]]]]]]]]]]]]]]]]]]]]]]]]]]]]]]] |                                      |
|                                                                                                    | oadFilesSection≻↔                                                                                                    |                                                   |                             |                                                |                                               |                                      |
|                                                                                                    | !実行するスクリブトカテゴリ0                                                                                                    | リストーーンゼ                                           |                             |                                                |                                               |                                      |
| 19                                                                                                    | sql&criptUategorys/や<br>ノレーカテゴル内で実行するSOL                                                                                           | ファイルのリフト>4                                        |                             |                                                |                                               |                                      |
| 13                                                                                                    | SalveriptCategory-order=                                                                                                    | onameE デーフルスペース11Eby 200                          | •                           |                                                |                                               |                                      |
| 14                                                                                                    | <pre><sqlscriptfiles>#</sqlscriptfiles></pre>                                                                                      |                                                   |                             |                                                |                                               |                                      |
| 15                                                                                                    | 実行するSQLスク</p                                                                                                    | ノプトファイル情報>↩                                       |                             |                                                |                                               |                                      |
| 16 > > >                                                                                                    | SelScriptFile_prod                                                                                                    | .ct=~AC~name=~01_CREATE_TABLESPACE                | asql″…order=″1″…fileType=^  | ´Object″…isReplace=″true″                      | 24                                            |                                      |
| 10                                                                                                    | → → → ==スクリフドP</td <td>℃の直換乂子列情報&gt;₽</td> <td></td> <td></td> <td></td> <td></td>                                                 | ℃の直換乂子列情報>₽                                       |                             |                                                |                                               |                                      |
| 19                                                                                                    | sqibinuraramet                                                                                                    | TS/↔<br>me="@NATA PATH@"/>↩                       |                             |                                                |                                               |                                      |
| 20                                                                                                    | > > > < <add_paramn< p=""></add_paramn<>                                                                                           | ume=″@APP LOG PATH@″/>↩                           |                             |                                                |                                               |                                      |
| 21 > > >                                                                                                    | > > > > <add_paramn< td=""><td>ume=″@TAL_PATH®″/&gt;↩</td><td></td><td></td><td></td><td></td></add_paramn<>                       | ume=″@TAL_PATH®″/>↩                               |                             |                                                |                                               |                                      |
| 22                                                                                                    | <add_paramn< td=""><td>.me=″@DATA_SIZE@″/&gt;↩</td><td></td><td></td><td></td><td></td></add_paramn<>                              | .me=″@DATA_SIZE@″/>↩                              |                             |                                                |                                               |                                      |
| 23 * * *                                                                                                    | > > > > < <add_paramn< td=""><td>.me="₩APP_LUG_SIZE₩"/&gt;↔</td><td></td><td></td><td></td><td></td></add_paramn<>                 | .me="₩APP_LUG_SIZE₩"/>↔                           |                             |                                                |                                               |                                      |
| 24 25 25 25 25 25 25 25 25 25 25 25 25 25                                                                                                    |                                                                                                    | .me- @TAL_SIZE@ />₩<br>me="@DATA FXTEND SI7E@"/>₩ |                             |                                                |                                               |                                      |
| 26                                                                                                    | > > > > < <add_paramin< td=""><td>me="@APP LOG EXTEND SIZE@"/&gt;↔</td><td></td><td></td><td></td><td></td></add_paramin<>         | me="@APP LOG EXTEND SIZE@"/>↔                     |                             |                                                |                                               |                                      |
| 27                                                                                                    | > > > < <add_paramn< p=""></add_paramn<>                                                                                           | ume=″@TAL_EXTEND_SIZE@″/>↩                        |                             |                                                |                                               |                                      |
| 28                                                                                                    | > > > < <add_paramn< p=""></add_paramn<>                                                                                           | me=″@INDEX_PATH@″/>↔                              |                             |                                                |                                               |                                      |
| 29                                                                                                    | > > > > ≤add⊡paramN                                                                                                    | .me="@INDEX_SIZE@"/>+<br>-"@INDEX_SIZE@"/>+       |                             |                                                |                                               |                                      |
| 30 2 2 2                                                                                                    | > > > > < <add_paramn< p=""></add_paramn<>                                                                                         | .me= @INDEX_EXTEND_SIZE@ />@                      |                             |                                                |                                               |                                      |
| 32 > > >                                                                                                    | <pre>&gt; ↔</pre>                                                                                                    | ersz                                              |                             |                                                |                                               |                                      |
| 33                                                                                                    | ↩                                                                                                    |                                                   |                             |                                                |                                               |                                      |
| 34                                                                                                    | <td></td> <td></td> <td></td> <td></td> <td></td>                                                                                  |                                                   |                             |                                                |                                               |                                      |
| 35                                                                                                    | <pre><sqlscriptcategory.order= 2<="" pre=""></sqlscriptcategory.order=></pre>                                                      | …name= フロフアイル1Fb%,>₽                              |                             |                                                |                                               |                                      |
| 30                                                                                                    | <ul> <li>Ksql&amp;criptFiles&gt;#</li> <li>Kogl&amp;criptFile prod</li> </ul>                                                      | ALT ALT DOMO-"NO COENTE DOMETLE /                 | al" order="1" fileTune="Ok  | vient" inPortene="foloo"                       | 4                                             |                                      |
| 38                                                                                                    | > > ↩                                                                                                    | CC- HO MANAME- OZ_ONEHIC_INDITE:S                 | ogn gorder- i girrerype- ok | JJect ∐ISNeplace- Laise >                      | *                                             |                                      |
| 39                                                                                                    | ↩                                                                                                    |                                                   |                             |                                                |                                               |                                      |
| 40 > > >                                                                                                    | <td></td> <td></td> <td></td> <td></td> <td></td>                                                                                  |                                                   |                             |                                                |                                               |                                      |
| 41 > > >                                                                                                    | <sqlscriptcategory_order="3< td=""><td>_name=″ログインユーザー作成″≻↩</td><td></td><td></td><td></td><td></td></sqlscriptcategory_order="3<> | _name=″ログインユーザー作成″≻↩                              |                             |                                                |                                               |                                      |
| 4Z   * * *                                                                                                    | SqlbcriptFiles>4                                                                                                    |                                                   |                             |                                                |                                               |                                      |
| 秀丸エディタヘルプ                                                                                                    | 下候補次の結果                                                                                                    | 単語をコピー 分割ウィンドウ 切り抜き                               | Jピー 貼り付け                    | 90~ジャンプ アウトライン解析                               | 行番号表示/ Unicode(UTF-8)                         | 挿入モード                                |

# SuperStream-NX DBインストーラー設定 for RDS

- ユーザー単位でのimportを実施する場合は、インストーラーでスキップしたい処理の sqlScriptCategory定義を表領域同様、適宜削除ください
  - 例)ユーザー単位でのimportを実施する場合、インストーラーで"必要"なsqlScriptCategory 定義は下記の通りです
  - 『プロファイル作成』
  - 『ログインユーザー作成』
  - 『権限設定』
- Import時にその他のObject(TABLE等)は作成される為、それ以外の sqlScriptCategory定義は削除いたします

#### SuperStream-NX

# SuperStream-NX DBインストーラー動作

sqlScriptCategory定義を削除した場合のインストーラーの動作

| SuperStream-NX DBInstaller - イ                                                                  | シストール実行                                         |
|-------------------------------------------------------------------------------------------------|-------------------------------------------------|
| インストール情報                                                                                        | インストール 実行<br>SuperStream-NX データベースのインストールを開始します |
| インストールタイプの選択<br>データベース種別の選択<br>データベース接続確認<br>製品選択                                               | インストール実行中・・・                                    |
| データベース作成情報入力<br>・<br>インストール前確認<br>・<br>・<br>・<br>・<br>・<br>・<br>・<br>・<br>・<br>・<br>・<br>・<br>・ | エラー     X                                       |
|                                                                                                 | キャンセル                                           |

#### SuperStream-NX

# SuperStream-NXインストーラー動作

sqlScriptCategory定義を削除した場合のインストーラーの動作

| SuperStream-NX DBInstaller - 4 | シストール終了        |              |
|--------------------------------|----------------|--------------|
| インストール情報                       | インストール 終了      |              |
| ÷                              |                |              |
| インストールタイプの選択                   |                |              |
| •                              |                |              |
| データベース種別の選択                    |                |              |
| •                              | インストールを中断しました。 |              |
| データベース接続確認                     |                |              |
| -                              |                |              |
| 製品選択                           |                |              |
| :                              |                |              |
| データベース作成情報入力                   |                |              |
| •                              |                | 除」をクリック      |
| インストール前確認                      |                |              |
| -                              |                | $\mathbf{A}$ |
| インストール実行<br>_                  |                |              |
| •                              |                | $\mathbf{h}$ |
| インストール終了                       |                |              |
|                                |                |              |

SuperStream-NX

# ■AWS RDS環境へのDBインストーラー対応について

SuperStream-NX Ver1.9にて対応を予定しております

| SuperStream-NX DBInstaller - デ | ータベース作成情報入力       |                       |          |             |          |                       |
|--------------------------------|-------------------|-----------------------|----------|-------------|----------|-----------------------|
| インストール情報                       | データベース作成          | 情報入力                  | ~~~ ~ 바로 |             | _        |                       |
| ÷                              | Superstream-IVX * | テーダヽースのテー             | -><\     | ¥Rで八月します    |          |                       |
| インストールタイプの選択                   | ログインユーザー情報 会      | 計業務データベース             |          |             |          |                       |
| :                              |                   | ■作                    | 成済みの表行   | 頑域を使用する ■スキ | -マ作成のみで終 | : 7 する <mark>-</mark> |
| データベース種別の選択                    | Server OS         | 💿 W                   | indows系  |             |          |                       |
| :                              | データ               | ディレクトリ 📃              |          |             |          |                       |
| データベース接続確認                     |                   | サイズ <mark>150</mark>  | МВ       |             |          |                       |
| :                              |                   | 拡張サイズ <mark>40</mark> | MB       |             |          | Unix/Linuxのパスに対応      |
| 製品選択                           | 業務ログ              | ディレクトリ                |          |             |          |                       |
| :                              |                   | サイズ <mark>20</mark>   | MB       |             |          |                       |
| データベース作成情報入力                   |                   | 拡張サイズ <mark>10</mark> | MB       |             |          |                       |
|                                | テーブルアクセスログ        | ディレクトリ 📃              |          |             |          |                       |
| - インストール前確認                    |                   | サイズ <mark>100</mark>  | MB       |             |          |                       |
| Ŗ                              |                   | 拡張サイズ <mark>10</mark> | МВ       |             |          |                       |
| インストール実行                       | その他監査ログ           | ディレクトリ 📃              |          |             |          |                       |
|                                |                   | サイズ <mark>100</mark>  | МВ       |             |          |                       |
| ローロション インストール終了                |                   | 拡張サイズ <mark>10</mark> | мв       |             |          |                       |
|                                |                   | ディレクトリ                |          |             |          |                       |
|                                |                   |                       | < 戻る (B) | )次へ > (N)   | キャンセル    |                       |

SuperStream-NX

# ■ RDS移行用データベースリンク作成SQL

### /\* EC2上でRDS接続用のデータベースリンク(SSNX)を作成\*/

create database link SSNX connect to NXDBA identified by "\*\*\*\*\*" using 'SSNX';

### /\* RDS上でEC2接続用のデータベースリンク(EC2DB)を作成\*/

create database link EC2DB connect to system identified by "\*\*\*\*" using '(DESCRIPTION=(ADDRESS=(PROTOCOL=TCP) (HOST=EC2のIPアドレス)(PORT=1521))(CONNECT\_DATA=(SERVICE\_NAME=EC2DB)))';

SuperStream-NX

### RDS移行用 Importコマンド for SuperStream-NX

EC2上のコマンドプロンプトでimpdpコマンドのnetwork\_linkオプションを 利用し、DB to DBでimport

Prompt>impdp ユーザー名/password@RDSのDB名 directory=data\_pump\_dir network\_link=EC2DB schemas=ssdba,ssuser,ssdbo,sscm,ssac,ssapldba,ssaplacuser

※SchemaはSuperStream-NXの7つを指定

SuperStream-NX

# AWS上でのSuperStream構築手順

SuperStream-CORE/fieldシリーズの場合

©2014 SuperStream Inc. All rights reserved.

#### SuperStream-NX

# SuperStream-CORE/fieldシリーズも データベース環境構築手順は同じ

C/S環境でRDS上のデータベースに直接接続する場合は、FWでOracleClientの 利用ポート許可が必要

SuperStream-NX

### SuperStream-CORE RDSへ直接C/S接続する場合

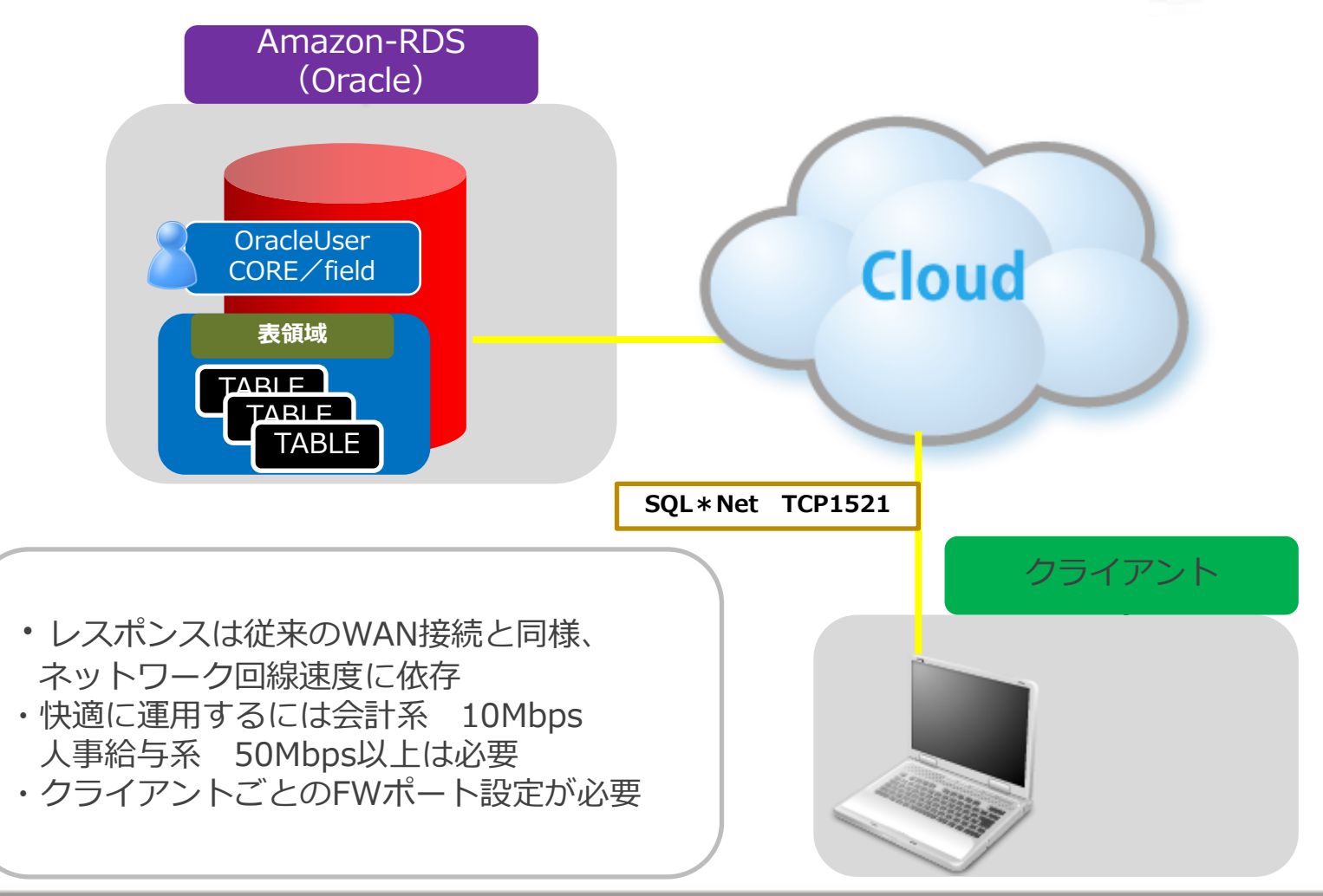

### RDSへEC2を利用したターミナルサービスで接続する場合

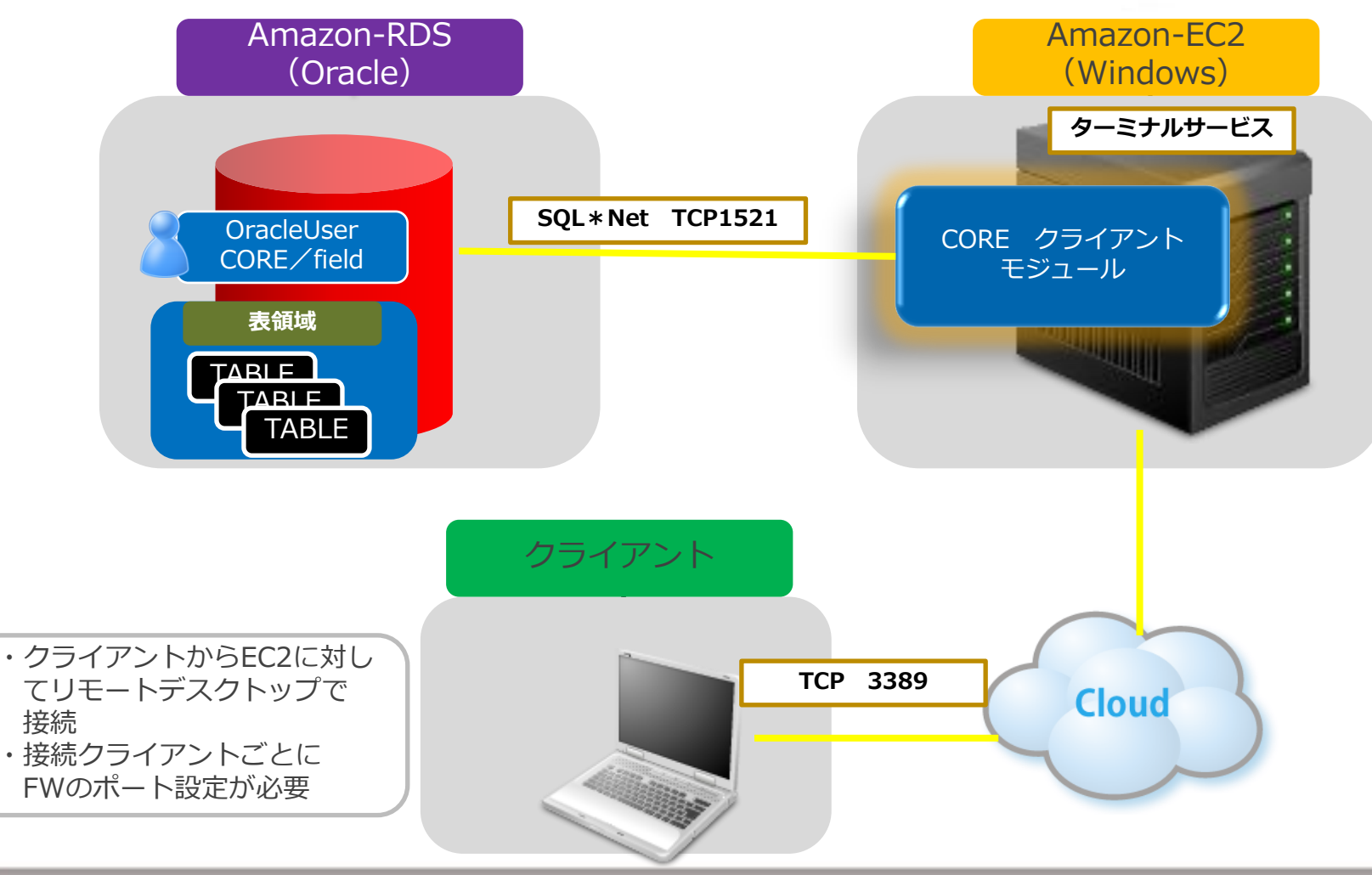

2014 SuperStream Inc. All rights reserved

SuperStream-NX

SuperStream-NX

# SuperStream-CORE 表領域作成 for RDS

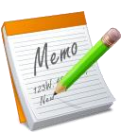

### RDS用表領域作成コマンド(重要!)

注意!RDS環境では、表領域作成時のデータファイル(XXX.dbf)は自動でアサインされるため、 表領域作成時にはデータファイルもサイズも指定しない

### /\* SuperStream-CORE表領域作成SQL(AmazonRDS用)\*/

CREATE SMALLFILE TABLESPACE "SSCORECM"; CREATE SMALLFILE TABLESPACE "SSCOREIDX"; CREATE SMALLFILE TABLESPACE "SSCOREGL"; CREATE SMALLFILE TABLESPACE "SSCOREAP"; CREATE SMALLFILE TABLESPACE "SSCOREAR"; CREATE SMALLFILE TABLESPACE "SSCOREFA"; CREATE SMALLFILE TABLESPACE "SSCOREPN"; CREATE SMALLFILE TABLESPACE "SSCOREPN";

SuperStream-NX

### RDS移行用 Importコマンド for SuperStream-CORE

EC2上のコマンドプロンプトでimpdpコマンドのnetwork\_linkオプションを 利用し、DB to DBでimport

Prompt>impdp ユーザー名/password@RDSのDB名 directory=data\_pump\_dir network\_link=EC2DB schemas=coredba,coreuser

※SchemaはSuperStream-COREの2つを指定

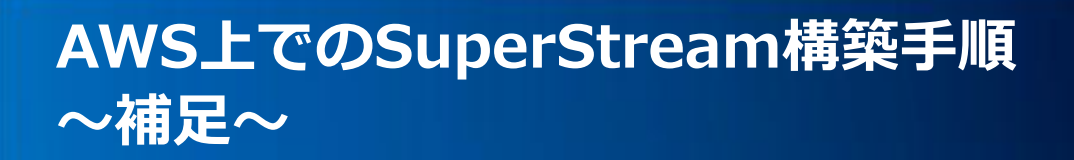

SuperStream-NX

# SuperStream-fieldWeb 表領域作成 for RDS

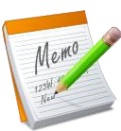

#### RDS用表領域作成コマンド(重要!)

注意!RDS環境では、表領域作成時のデータファイル(XXX.dbf)は自動でアサインされるため、 表領域作成時にはデータファイルもサイズも指定しない

### /\* SuperStream-fieldWeb表領域作成SQL(AmazonRDS用)\*/

CREATE SMALLFILE TABLESPACE "SSFIDX"; CREATE SMALLFILE TABLESPACE "SSF";

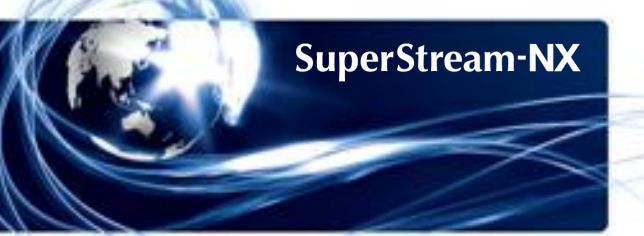

### RDS移行用 Importコマンド for SuperStream-fieldWeb

EC2上のコマンドプロンプトでimpdpコマンドのnetwork\_linkオプションを 利用し、DB to DBでimport

Prompt>impdp ユーザー名/password@RDSのDB名 directory=data\_pump\_dir network\_link=EC2DB schemas=ssfdba,ssfusr

※SchemaはSuperStream-fieldの2つを指定

# ご清聴ありがとうございました。 SuperStream-NX